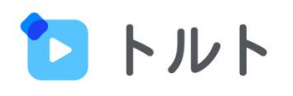

# **はじめてガイド** ~職員編~

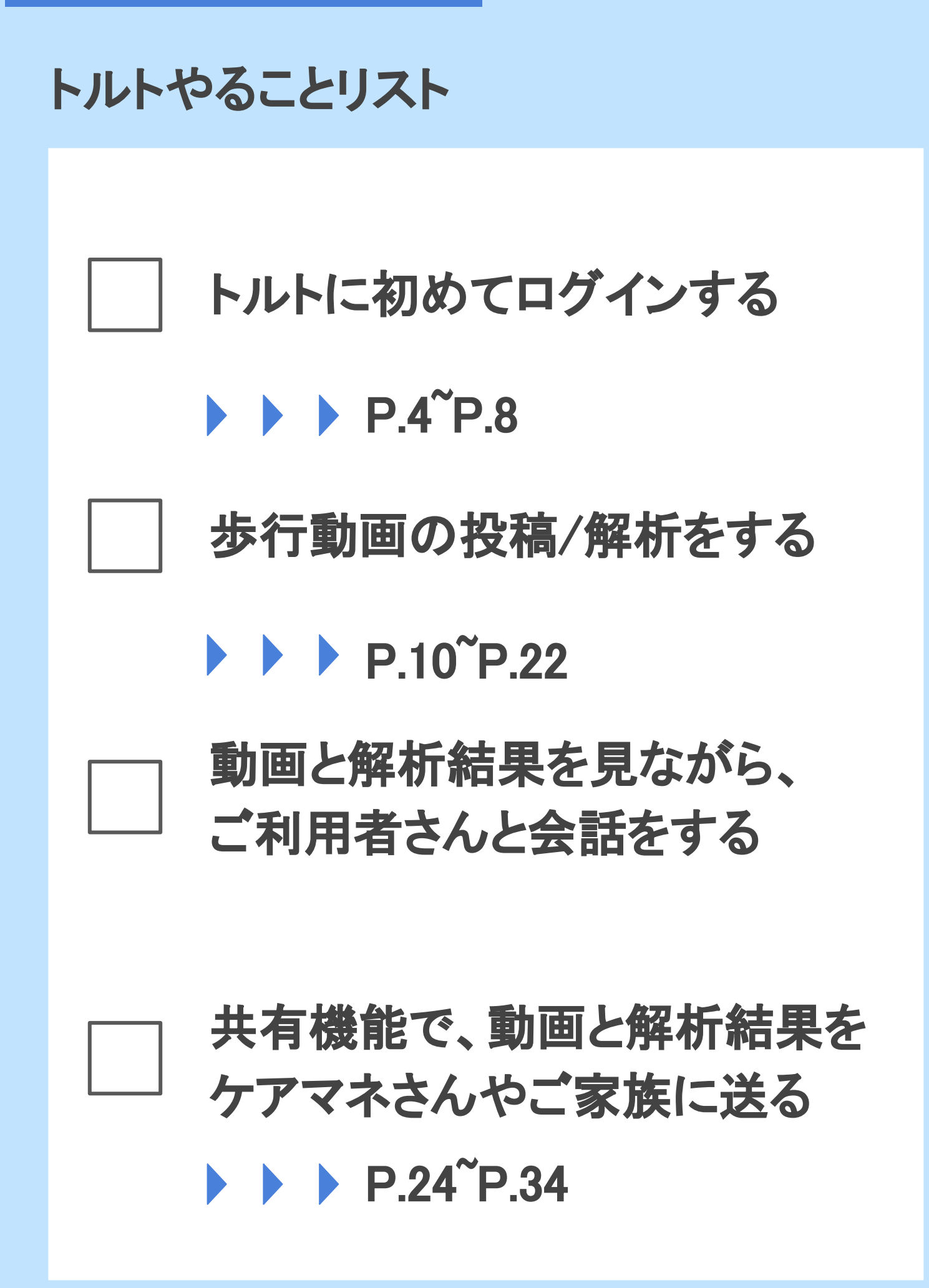

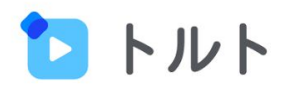

# 1 はじめてのログイン

# 2 歩行動画の投稿/解析

# 3 共有機能の活用

# トルトについて簡単におさらい

トルトはスマホで歩行動画を「撮る」だけで、簡単に歩行 状態の分析を行い、分析結果がわかりやすく出力される AIです。

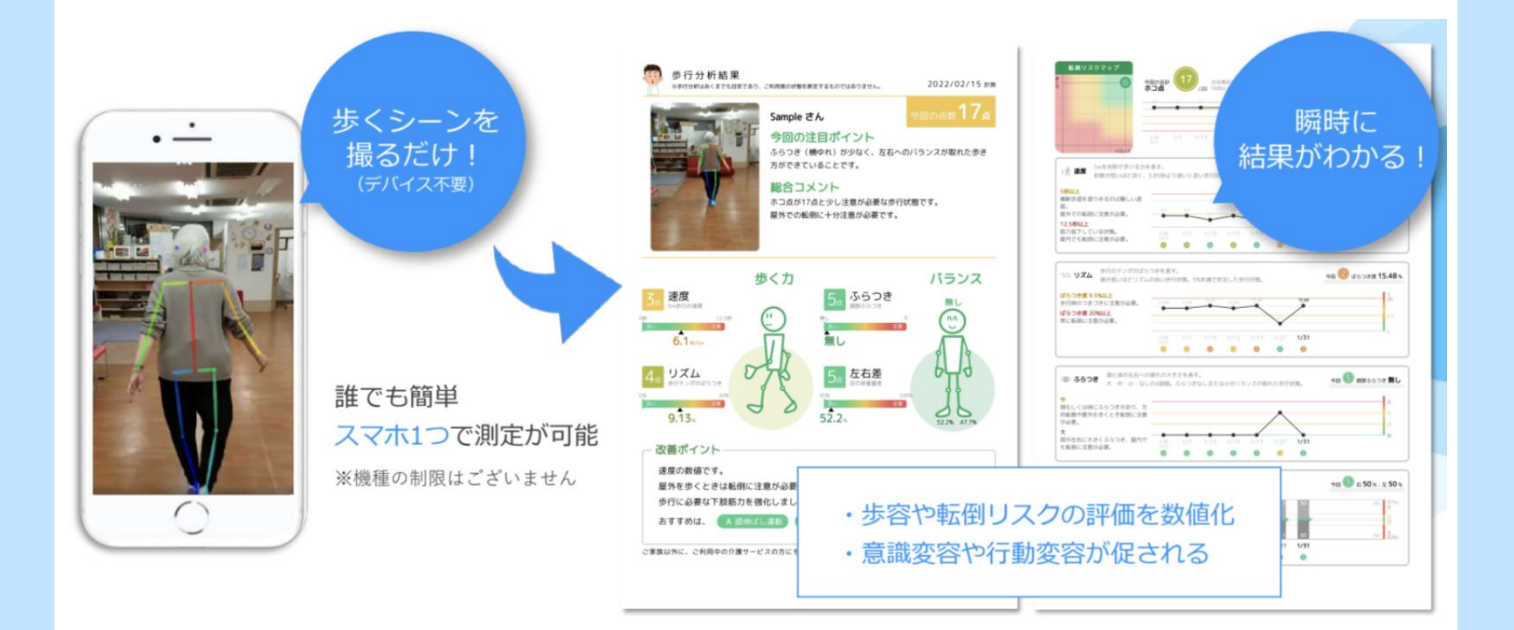

解析結果と歩行動画を見ながらご利用者さんとお話する ことで、歩行状態の変化や、これから伸ばしていきたい ポイントについて今までより深く、わかりやすくお話する ことを可能にします。

## はじめてのログインをする①

事業所内のトルト推進担当者の方がトルトへの招待招 待メールの発行を行います。 赤枠の「パスワードの変更設定」より、パスワードの変更 ページに進んでください。

件名:あなたをCareWiz トルトに追加しました 送信元:<u>no-reply@toruto.jp</u> 本文:

■パスワードの変更設定

初めてトルトにログインする際は、ご自身でパスワードを変更設定する必要があります。 下記からパスワードの変更設定をお願いします。

https://u23850721.ct.sendgrid.net/ls/click?upn=0GhBrcJLZktz3-

2Bu52aVvzslfzPXulwDAc1YAEPQnNDOqs6dHBxZcNluDxJAZ75Qljox7k6uS4i2z2PdS 2F8IO1o55KtDtdSf1WQR1LaSTEN-2FFMfJKMWFdMbG7iGX7h93WLgJUW8D-2BlxW 2FJeVbX2oEteAUZ0DjmSdCTdOm\_fksepLqHLnrLzAx9VHaAYKILNzXDXMjrAXpBqtY 2F7T8aLTeeL8NbLZoe0RUYxvNfC64P1-2BWz-2BAYJ-2BW2gQ-2BZ-2FY8WIU5vml 2FX7tu9rrTZJgAmBGxYrrQdAQDkso84M3VQfmUc4i2gDXBh3MCkq7CjG1svGUHIOI

■ユーザー名

招待メールが届かない場合は、事業所内のトルト推進担 当者の方までご確認ください

# はじめてのログインをする2

ご自身のメールアドレス(メールに記載されている「ユー ザー名」)を入力し、「送信」をクリックします。

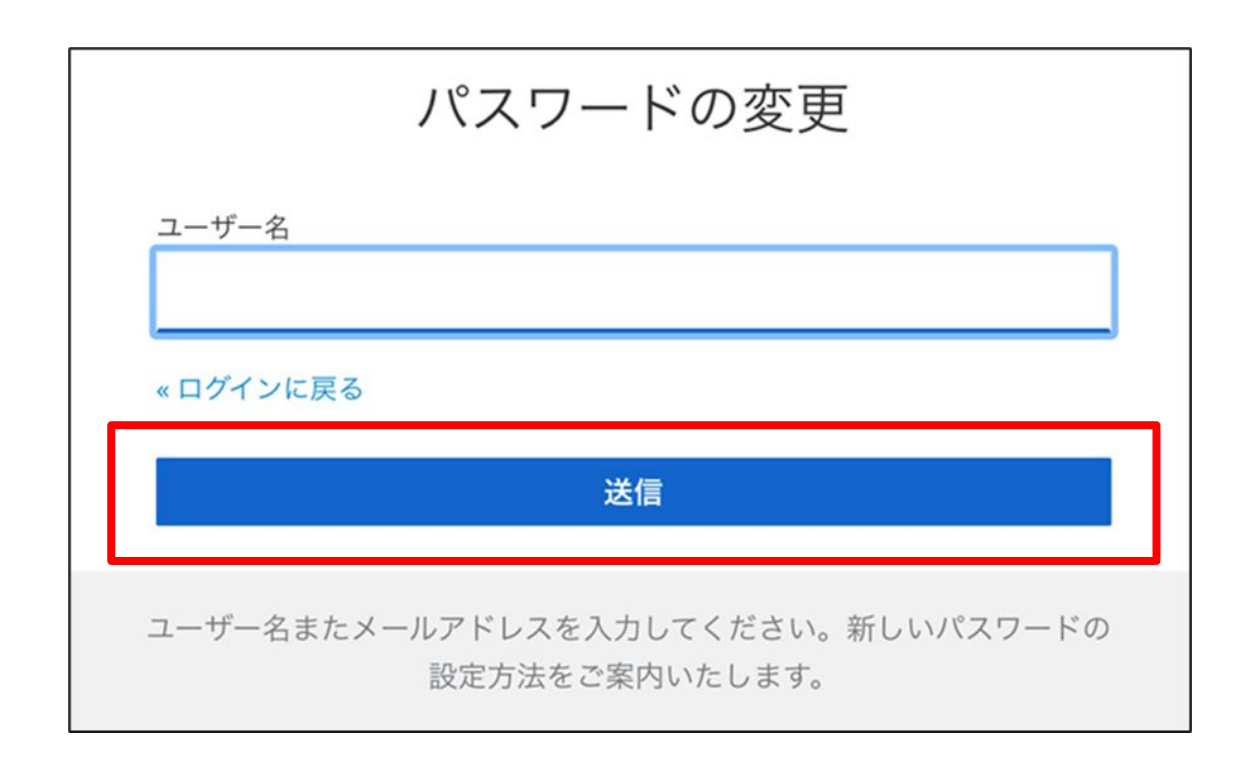

以下のメールが届くので、5分以内に「パスワードのリ セット」をクリックします。

件名:パスワードのリセット 送信元:<u>no-reply@toruto.jp</u> 本文:

あなたのCareWiz トルトアカウントのパスワードの変更が要求されています。以下のリンクをクリックしてパス ワードのリセットを行ってください。

### パスワードのリセット

このリンクは5分だけ有効です。

もしパスワードのリセットを行わない場合は、このメッセージを無視してください。何も変更されません。

# はじめてのログインをする③

ご希望のパスワード※を2回入力し、 「送信」をクリックします。

|                      | 日本語 v |
|----------------------|-------|
| パスワードの更新             |       |
| ▲ パスワードを変更する必要があります。 |       |
| 新しいパスワード             |       |
| バスワード (確認)           |       |

パスワードの長さは8桁以上です
パスワードは英小文字、大文字、数字を使用してください

## はじめてのログインをする④

初回の場合、規約への同意画面になりますので、規約の確認後「同意する」をクリックしてください。

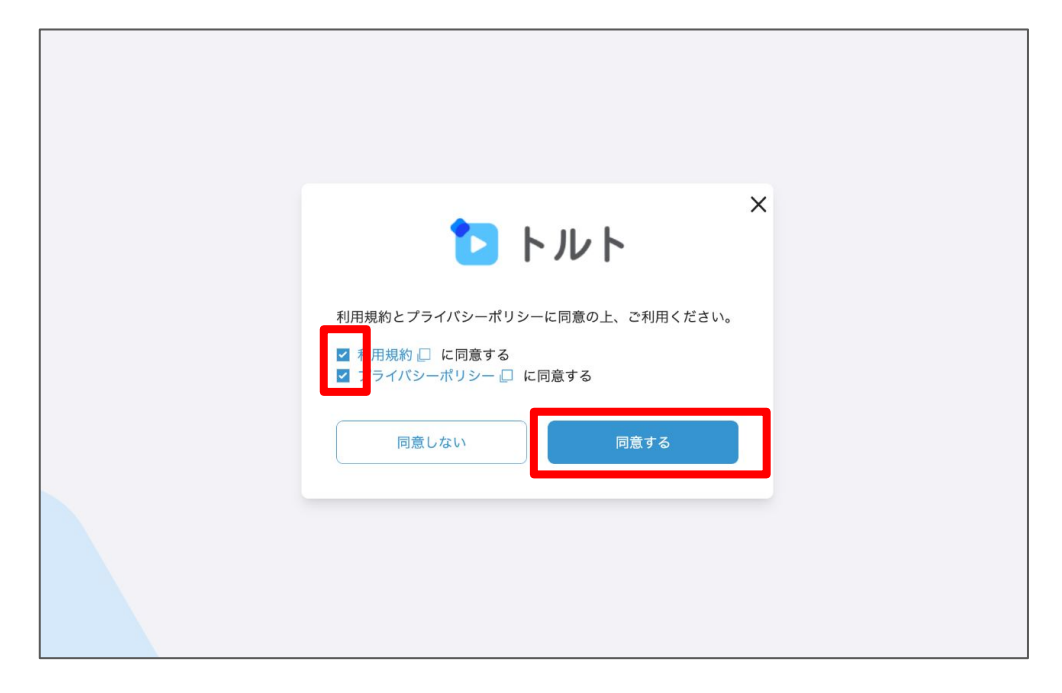

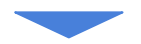

「同意する」をクリック後、トルトの画面になります。これにて初回ログイン完了です。

| トルト           |       | Q |
|---------------|-------|---|
| <b>近の撮影動画</b> |       |   |
|               |       |   |
|               |       |   |
|               |       |   |
|               |       |   |
|               |       |   |
|               |       |   |
| 11らせ・共有       |       |   |
|               |       |   |
|               |       |   |
|               |       |   |
|               |       |   |
|               |       |   |
|               | もっと見る |   |
|               |       |   |
|               |       |   |
|               |       |   |
| $\land$       |       |   |

8

# ショートカットの設置

トルトの使い方を知る前に、携帯のホーム画面に トルトのショートカットを追加しておきましょう。 いつでも、すぐにトルトにアクセスすることができる様に なります!

- 1. まずトルトの画面をSafariかChromeで開いてください。
- 2. 次に画面下部にある共有ボタンを選択してください。

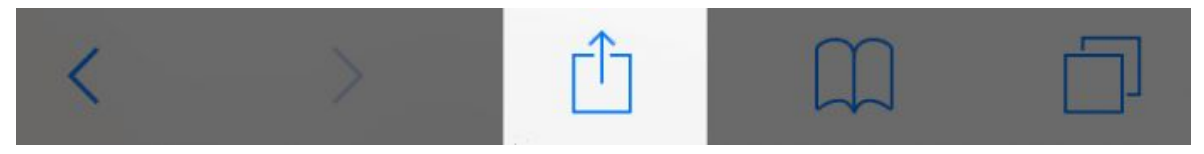

3. 「ホーム画面に追加」を選択してください。

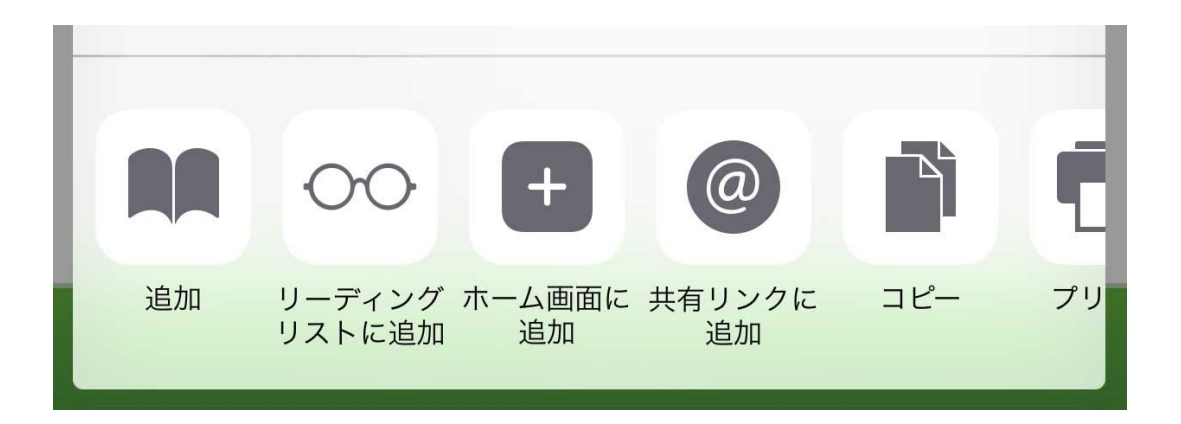

4. するとホーム画面にショートカット(アイコン)が表示 されるようになります。

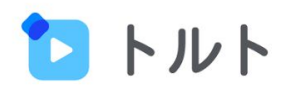

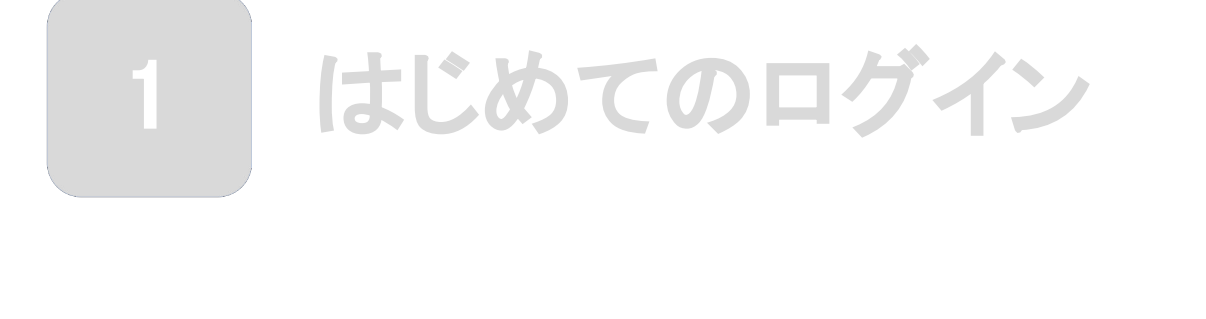

# 2 歩行動画の投稿/解析

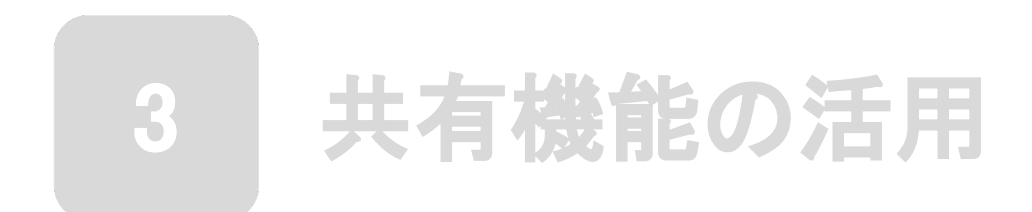

### 歩行動画と解析結果について

トルトに歩行動画を投稿/解析を行うと、骨格推定された 歩行動画がトルト上で見れるようになります。

また解析を行うと、速度/ふらつき/リズム/左右差の4項 目合計20点満点のアセスメントがいつでも見れるように なります。赤枠の部分にはアセスメントの結果に応じた、 「おすすめ運動」が表示されます。

| を行分析結果   少月分析結果   少月の分析結果   少月の方がはなくまでも目取であり、ご利用者の状態を転定するものではありません   クロの点数17点   クロの点数17点   クロの点面17点   クロの点面17点  <                                                                                                    | 転用リスクマップ         第回の合計         17         20.4 黒点で守けの全体的な状態を表す。           パンカス         第回の合計         17         20.4 黒点で守けの全体的な状態を表す。           パンカス         第回の合計         17         20.4 黒点で守けの全体的な状態を表す。           パンカス         第回の合計         17         20.4 黒点で守けの全体的な状態を表す。           パンカス         第回の合計         17         20.4 黒点で守けの全体的な状態を表す。           パンカス         第回の合計         10         10           パンカス         10         10         10           5/26         5/26         4         10           5/26         5/26         4         10           5/26         10         10         10         10           5/26         10         10         10         10           5/26         10         10         10         10           5/26         10         10         10         10           5/26         10         10         10         10         10           5/26         10         10         10         10         10         10 |
|----------------------------------------------------------------------------------------------------|----------------------------------------------------------------------------------------------------|
| 歩く力<br>Society 250<br>Society 250<br>A.5 prose<br>Society 250<br>Society 250 | マン リズム              br(ワのシンボのはちつきを表す。<br>個が高いほどリズムの良い歩行状態。5%未満で安定した歩行状態。             ・・・・・・・・・・・・・・・・・・・・・・・・・                                                                                                    |
| む書示イント     歩行のリズムにばらつきが多少あり、屋外では不安定になりやすい状態です。     砂利道など屋外の歩行でも、足を上手くコントロールできる力を高める運動がお     すすめです。以下の運動は余裕があれば立ってやってみましょう。     オススメの運動は、 G-リズム足踏み運動 H-リズムかかと上げ運動 です。     こま族以外に、ご利用中の介護サービスの方にも共有して必要に応じてアドバイスをもらってください。     歩行分析Alla CareWiz(ワアウィズ)トルト Q                                                                                                    | もも前に注意かめ戻。                                                                                                    |

おすすめ運動一覧: <u>https://carewiz.zendesk.com/hc/ja/articles/21611376162713</u>

## グループ/ご利用者/動画の関係性

トルトでは、グループに所属するご利用者さんに紐付け て動画や解析結果を保存します。

事業所

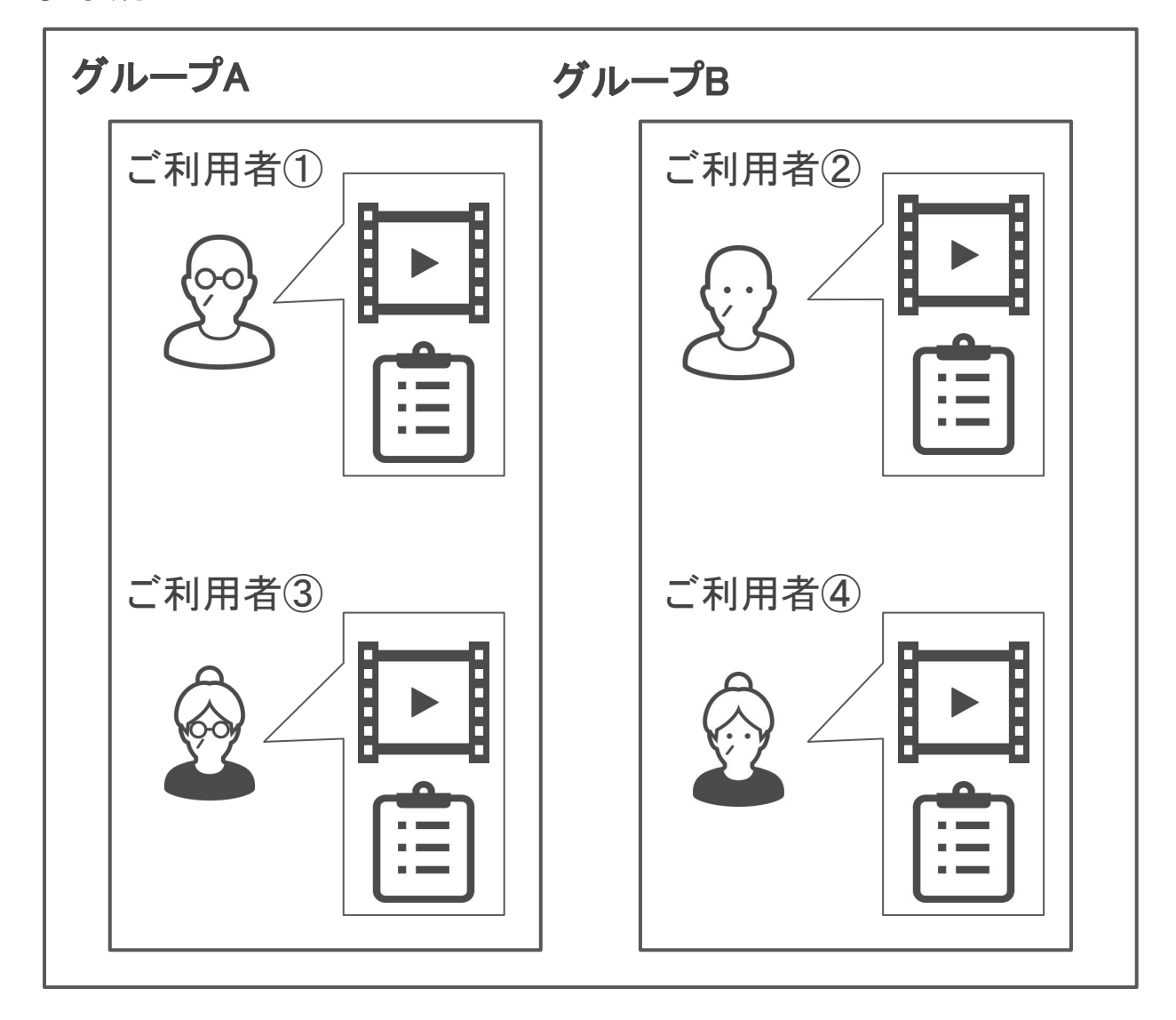

そのためトルトに歩行動画の投稿、解析を行うためには 先に、トルト内にグループとご利用者さんの登録を行う 必要があります。

## グループを登録する

トルトにログイン後、右下の「動画」をクリックし 「グループ作成」をクリックします。

| 1 トルト                 |                      | ۹ ≡              |
|-----------------------|----------------------|------------------|
| EXAホームケアセンター汐留        | 2. 新規グループ作成はこちらから!—— | グループ作成           |
| CareTEX_20220309      |                      | 2 >              |
| XX施設 入居者様のご様子         |                      | 0 >              |
| スタッフ テスト用             |                      | 1 >              |
| スタッフA                 |                      | 1 >              |
| 介護予防教室                |                      | 0 >              |
| 介護予防教室(w/地域包括支援センターC) |                      | 0 >              |
| 利用者用フォルダ(介護)          |                      | 0 >              |
| 利用者用フォルダ(総合)          |                      | 0 >              |
|                       | 💿 1.「動画」ページを開く——     | <b>▶</b> ]<br>動画 |

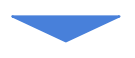

### 任意のグループ名称を記入後、「保存する」を クリックします。

| 12 トルト            |      | Q = |
|-------------------|------|-----|
| グループ作成            |      |     |
| グループ名称 📷          |      |     |
| あ行                |      |     |
| 例) ~支援事業、~マニュアルなど | 保存する |     |
|                   |      | -   |
|                   |      |     |
|                   |      |     |
|                   |      |     |
|                   |      |     |

## おすすめのグループの作り方

事業所での運用方法が決まるまでは、以下のように50 音順で運用することをおすすめしています。

| ► トルト                                        | $\circ \equiv$    |
|----------------------------------------------|-------------------|
| EXAホームケアセンター静岡                               | グループ作成            |
| あ行                                           | 1 >               |
| か行                                           | 0 >               |
| さ行                                           | 0 >               |
| た行                                           | 0 >               |
| な行                                           | 0 >               |
| は行                                           | 0 >               |
| ま行                                           | 0 >               |
| や行                                           | 0 >               |
| ら行                                           | 0 >               |
| わ行                                           | 0 >               |
|                                              |                   |
| https://toruto.ip/app/person-groups/e50178b' | <b>■●</b> ■<br>動画 |

事業所内で運用が定着してきたら、曜日別や地域別などにしてもいいかもしれません。

### ご利用者を登録する①

右下の「動画」から利用者を登録したいグループを選択 し、左上の「新規登録」をクリックします。

| 12 トノレト                       | Q ≡     |
|-------------------------------|---------|
|                               | Ø       |
| 新規登録 登録数 1 2. 新規利用者の登録はこららから! | ☆ 上部に固定 |
| 登録名から探す                       | Q       |
| ON MAGE エクサ 花子                | 0件 >    |
|                               |         |
| 1.ここからグループを選びます               |         |
|                               |         |
|                               | 動画      |
|                               | 動画      |

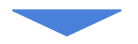

### 「利用者を登録」をクリックします。

| 1111                         |                                    | Q ≡ |
|------------------------------|------------------------------------|-----|
| 新規登録                         | 3. 新規利用者の登録はこちらから!                 |     |
| 利用者ごとに動画を撮影・管理する場合はこちら       | ※歩行分析を行う場合はごちらで管理お願いします。<br>利用者を登録 |     |
| 特定の利用者に限定しない動画を撮影・管理する場合はこちら | 例) 申し送り、マニュアルなど<br>動画フォルダ作成        |     |

### ご利用者を登録する(2)

登録する利用者さんの氏名を記載し、「保存する」をク リックします。

| 1 トルト             |                   | Q ≡ |
|-------------------|-------------------|-----|
| 利用者の登録 4. 業       | 所規で登録する利用者氏名を入力する |     |
| 氏名 🜌              |                   |     |
| 氏名を入力してください       |                   |     |
| 例) 利用者のお名前、管理IDなど |                   |     |
|                   | 保存する              |     |
|                   |                   |     |
|                   |                   |     |
|                   |                   |     |
|                   |                   |     |

これにて、ご利用者さんのトルトへの登録は完了です。 朝や夕方などにあらかじめ登録しておくことをおすすめし ています。

### 動画の投稿/解析をする①

トルトから動画を撮り、そのまま投稿することも可能です が、スマホ/タブレットのカメラであらかじめ撮っておいた 動画を投稿することを、おすすめしています。

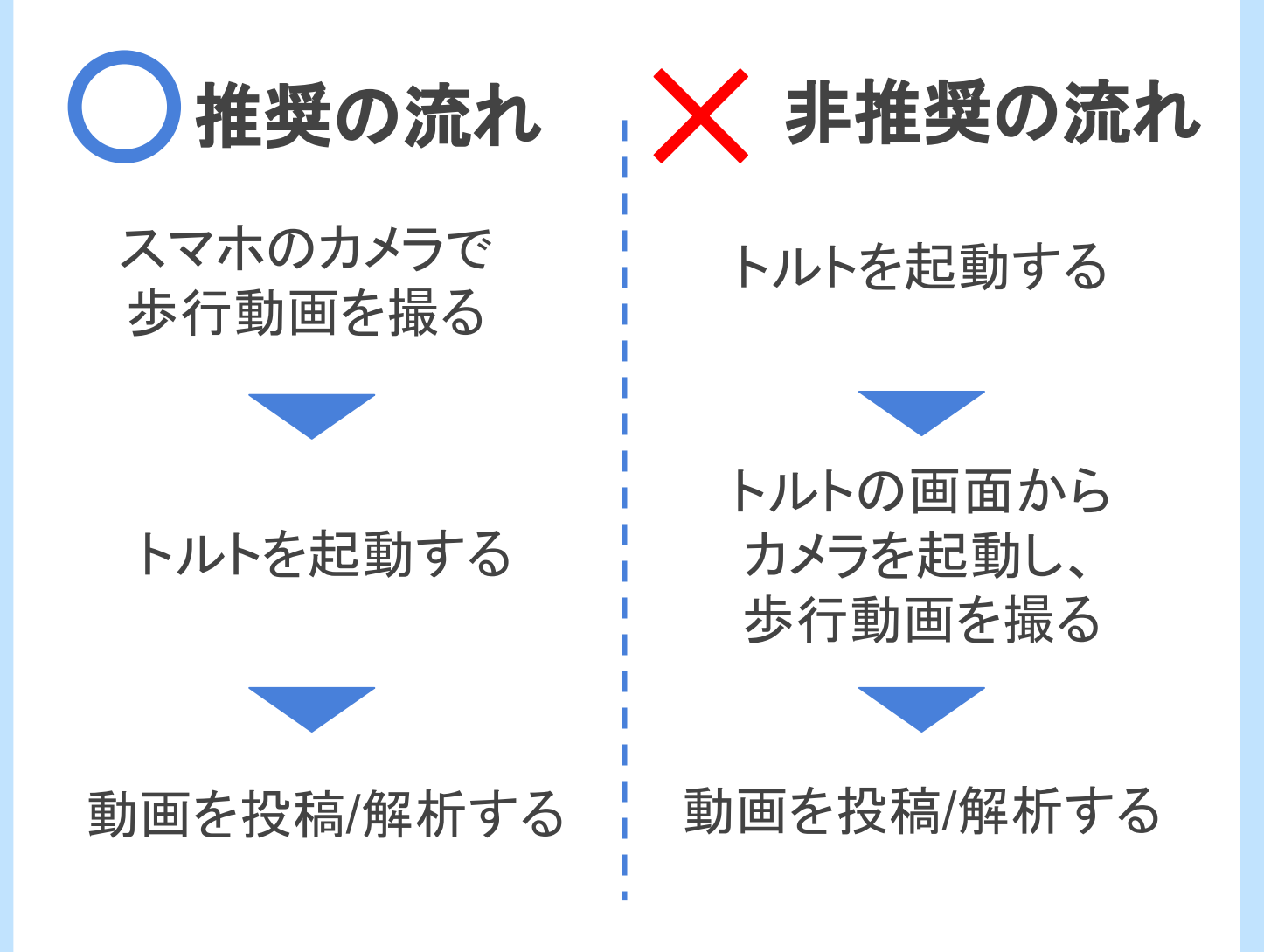

1.撮影に成功した動画を選んで投稿する 2.投稿に失敗した場合に、再度投稿し直す 上記2点ができるため、トルトを起動する前に、 スマホのカメラで歩行動画を撮っておくことをおすすめし ています。

## 動画の投稿/解析をする②

### 右上の「Qマークをクリックします。

|                                   |       | Q |
|-----------------------------------|-------|---|
| 最新の撮影動画                           |       |   |
| ac (Bg)         ac (Bg)           |       |   |
| ・スト2 2022/05/26 歩行動画<br>ド戸祥也 松下祥也 |       |   |
| <b>お知らせ・共有</b>                    |       |   |
|                                   | もっと見る |   |
| •                                 | Ø     |   |

# すると、「キーワードを入力」と出てくるので、そこにご利用者さんの名前を入力します。

| 最新の撮影動画<br>病果先が同じ人の撮影した動画を最近 | 際で表示しています。                            |            |
|------------------------------|---------------------------------------|------------|
| 다                            | 家レ (独身)<br>2022/05/26 参行動画<br>20 下 任告 |            |
| OWDC. ¥H                     | もっと見る                                 |            |
|                              |                                       | <u>ت ا</u> |

### 動画の投稿/解析をする③

入力したご利用者さんが出てくるので、ご利用者さんの 名前をクリックします。

| X テスト花子                        | ×Q   |
|--------------------------------|------|
| <b>グループ</b><br>マッチするグループがありません |      |
| 利用者/動画フォルダ                     |      |
| テスト花子                          | 2件 > |
|                                |      |
|                                |      |
|                                |      |
|                                |      |
|                                |      |
|                                |      |
|                                |      |

はじめての場合、「撮影対象者の同意を得る」とあるの で、ここから利用者さんの署名を登録します。

| <b>~</b> トルト                                                                                                    |                                                                   | م   |
|----------------------------------------------------------------------------------------------------|-------------------------------------------------------------------|-----|
| ら MAC テスト花子                                                                                                    |                                                                   | 未同意 |
|                                                                                                    | まだ撮影していません。                                                       |     |
| 相影从表示不同意大何?                                                                                                    | よん二酸酸シロ くいみ とんい。<br>撮影には必ず、撮影対象者の同意が必要になります。同意を得ていない場合は同意を得てください。 |     |
| 1000001日の1010日の1010日の1010日の1010日の1010日の1010日の1010日の1010日の1010日の1010日の1010日の1010日の1010日の1010日の1010日の1010日の1010日の |                                                                   |     |
|                                                                                                    | ■17で開起する                                                          |     |
|                                                                                                    |                                                                   |     |
|                                                                                                    |                                                                   |     |
|                                                                                                    |                                                                   |     |
|                                                                                                    |                                                                   |     |
|                                                                                                    |                                                                   |     |
|                                                                                                    |                                                                   |     |
|                                                                                                    |                                                                   |     |

### 動画の投稿/解析をする④

「続けて撮影する」をクリックします。

| א עו א 🔁                                                             | ۹, ≡ |
|----------------------------------------------------------------------|------|
| ▲ テスト花子                                                              | 同意済み |
| まだ撮影していません。                                                          |      |
| <b>よに埋蔵むしていません。</b><br>撮影には必ず、撮影対象者の同意が必要になります。同意を得ていない場合は同意を得てください。 |      |
| 説けて撮影する                                                              |      |
|                                                                      |      |
|                                                                      |      |
|                                                                      |      |
|                                                                      |      |
|                                                                      |      |
|                                                                      |      |
|                                                                      |      |
|                                                                      |      |

お使いの機器によって、フォルダを選択する案内が出ますので、投稿したい動画を選択します。

例: iPhone/iPadの場合

例:PCの場合

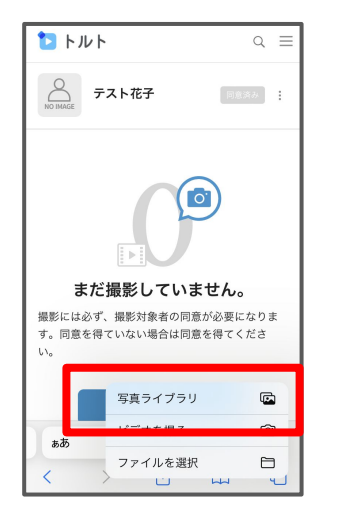

| ← → × ↑ 🖡 > PC > j                      | デスクトップ     |                  |            |     |
|-----------------------------------------|------------|------------------|------------|-----|
| R.                                      | ▲ 名前       | 更新日時             | 種類         | サイズ |
| 1                                       | 00         | 2022/03/17 9:37  | ファイル フォルダー |     |
| L.                                      | <b>0</b> 1 | 2022/06/28 14:50 | ファイル フォルダー |     |
| 1                                       | 02         | 2022/06/28 15:56 | ファイル フォルダー |     |
| L                                       | <b>0</b> 3 | 2021/03/24 17:26 | ファイル フォルダー |     |
| 1                                       | <b>0</b> 4 | 2021/03/29 15:57 | ファイル フォルダー |     |
|                                         | 05         | 2022/05/10 9:11  | ファイル フォルダー |     |
|                                         | 06         | 2021/12/17 10:37 | ファイル フォルダー |     |
| - C                                     | 07         | 2022/06/27 9:35  | ファイル フォルダー |     |
|                                         | 2 99       | 2022/05/10 15:20 | ファイル フォルダー |     |
| - C - C - C - C - C - C - C - C - C - C | <b>9</b> 9 | 2022/05/10 9:12  | ファイル フォルダー |     |
| <ul> <li>OneDrive</li> </ul>            |            |                  |            |     |
| 🤙 PC                                    |            |                  |            |     |
| 📙 3D オブジェクト                             |            |                  |            |     |
| 🅦 ダウンロード                                |            |                  |            |     |
| ┢ デスクトップ                                |            |                  |            |     |
| 🚹 ドキュメント                                |            |                  |            |     |
| 🖢 ピクチャ                                  |            |                  |            |     |
| ■ ビデオ                                   |            |                  |            |     |
| 1 ミュージック                                |            |                  |            |     |
| -                                       |            |                  |            |     |

### 動画の投稿/解析をする⑤

タイトルの入力、「歩行分析を行う」の選択、 歩行補助道具の選択をし完了をクリックします。

| א ענא <b>(1</b>                             | ۵ = |
|---------------------------------------------|-----|
| 撮影情報を選択                                     |     |
| 91hu                                        |     |
| 2022年7月1日 步行動画                              |     |
| 歩行分析  5 5 5 5 5 5 5 5 5 5 5 5 5 5 5 5 5 5 5 |     |
|                                             |     |

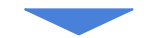

### 2~3分ほどで投稿/解析が完了します。

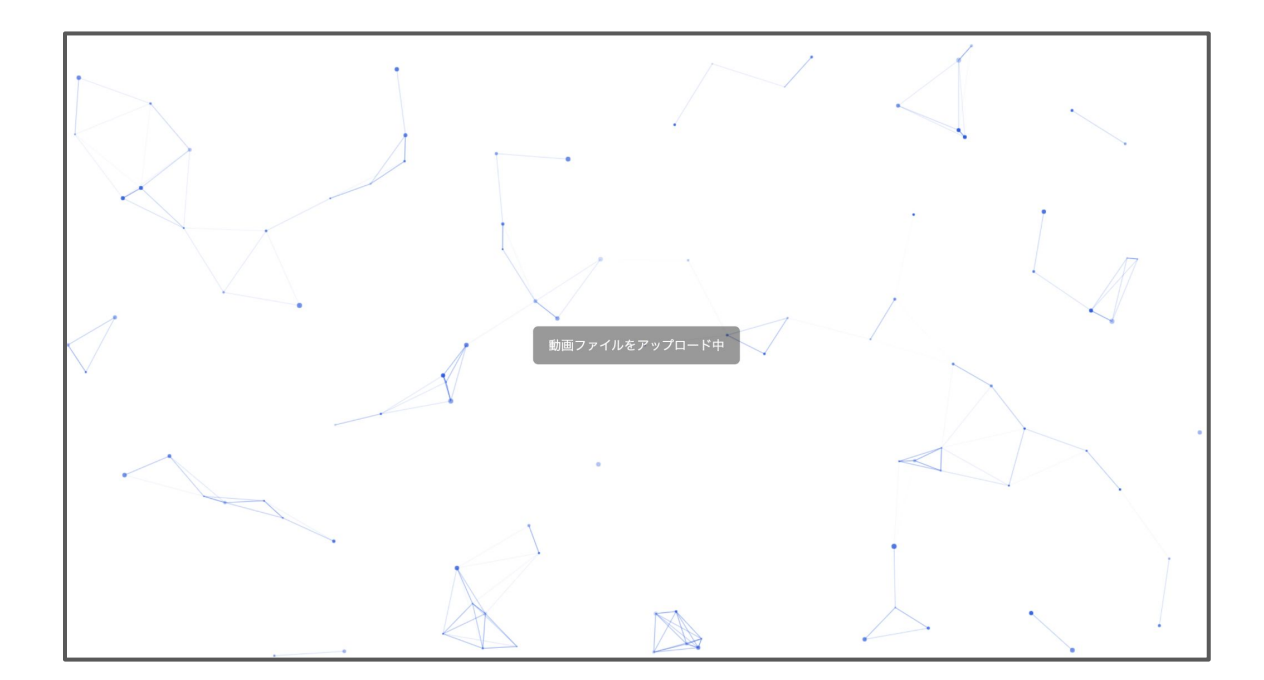

# 動画と解析結果を確認する①

### 右上の「Qマークをクリックします。

| 🔁 トルト                                                                           |                                                          |                                                                                                    |                                                                                                    |           |                                                   | QE          |
|---------------------------------------------------------------------------------|----------------------------------------------------------|----------------------------------------------------------------------------------------------------|----------------------------------------------------------------------------------------------------|-----------|---------------------------------------------------|-------------|
| 最新の撮影動画<br>所属先が同じ人の撮影した                                                         | -<br>た動画を最新順で表示しています。                                    |                                                                                                    |                                                                                                    |           |                                                   |             |
| 11<br>18<br>18<br>18<br>18<br>18<br>18<br>18<br>18<br>18<br>18<br>18<br>18<br>1 | ()<br>()<br>()<br>()<br>()<br>()<br>()<br>()<br>()<br>() | いまでは、     はのでは、     はのでは、 | あああああ     私下祥也     おもの     おもの     お     おもの     おもの     おもの     おもの     おもの     おもの     おもの     お     お | よりにはあります。 | はのでは、またした。<br>は、は、は、は、は、は、は、は、は、は、は、は、は、は、は、は、は、は |             |
| お知らせ・共有<br>EXAホー。<br>a                                                          | ムケアセンター静岡                                                |                                                                                                    |                                                                                                    |           |                                                   | 6月16日16時39分 |
| ЕХА <b></b> т-,                                                                 | ムケアセンター静岡                                                |                                                                                                    |                                                                                                    |           |                                                   | 6月16日16時38分 |
|                                                                                 |                                                          |                                                                                                    |                                                                                                    |           |                                                   |             |
| <b>1</b>                                                                        |                                                          |                                                                                                    | <b>〇</b> 7<br>撥影                                                                                                    |           |                                                   |             |

### すると、「キーワードを入力」と出てくるので、 そこにご利用者さんの名前を入力します。

| 最新の撮影動画<br>店園先が同じ人の撮影した動画を最新順で表示しています。                                                                                                    |       |  |
|----------------------------------------------------------------------------------------------------|-------|--|
| <ul> <li>家在 ( 復歩)<br/>子スト2<br/>公下総合</li> <li>公正総合</li> <li>ストロシーム</li> <li>ストロシーム</li> <li>スロシーム</li> <li>スロシーム</li> <li>スロシーム</li> <li>スロシーム</li> <li>スロシー</li></ul> |       |  |
| お知らせ・共有                                                                                                    |       |  |
|                                                                                                    | もっと見る |  |
| •                                                                                                    |       |  |

### 動画と解析結果を確認する②

登録したご利用者さんが出てくるので、ご利用者さんの 名前をクリックします。

| × テスト花子                        | ٩    |
|--------------------------------|------|
| <b>グループ</b><br>マッチするグループがありません |      |
| 利用者/動画フォルダ                     |      |
| テスト花子                          | 3件 > |
| テスト花子                          | 2件 > |
|                                |      |
|                                |      |
|                                |      |
|                                |      |
|                                |      |
|                                |      |
|                                |      |

閲覧したい動画をクリックし、「レポート閲覧」、「再生」で 解析結果と動画を確認できます。

| 1 トルト                                     |    | Q =          |
|-------------------------------------------|----|--------------|
| テスト花子                                     |    | 同意済み         |
| [③] テスト花子 の撮影をする                          |    |              |
| 5月27日                                     |    |              |
| 🖉 メモを入力                                   |    |              |
| <b>マートロード</b><br>マスト2<br>なし (独歩)<br>松下 祥也 |    |              |
|                                           |    | レポート閲覧 再生 未有 |
|                                           | 23 |              |

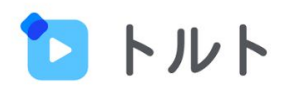

# 1 はじめてのログイン

# 2 歩行動画の投稿/解析

# 3 共有機能の活用

### 共有機能の活用

共有機能とは、メールアドレスを使ってトルトの動画や、 解析結果をケアマネジャーさんや、ご家族に共有するこ とができる機能になります。

ケアマネジャーやご家族は、 デイでのご利用者のご様子を知りたいと思っています。

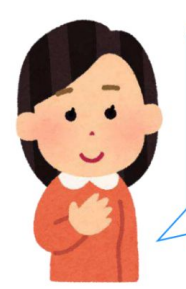

ご利用者の様子を動画で確認 して、ケアプラン通りなのか、 状況が変わっているのか確認 できたら嬉しい。

父/母のデイでの普段の様子あ まり見たことないから、気にな るな。それに、家でもできるこ とがあるなら教えて欲しい。

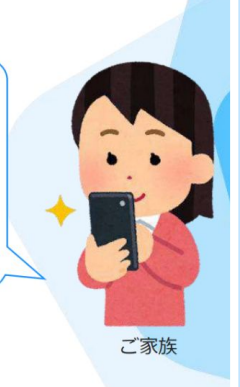

ケアマネジャー

しかし、コロナの影響やお互いのスケジュールの関係で 直接会って情報共有することは難しくなっています。

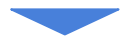

トルトを使えば、ご利用者のデイでの様子を動画を使って、 簡単にケアマネジャーやご家族に共有することができます。

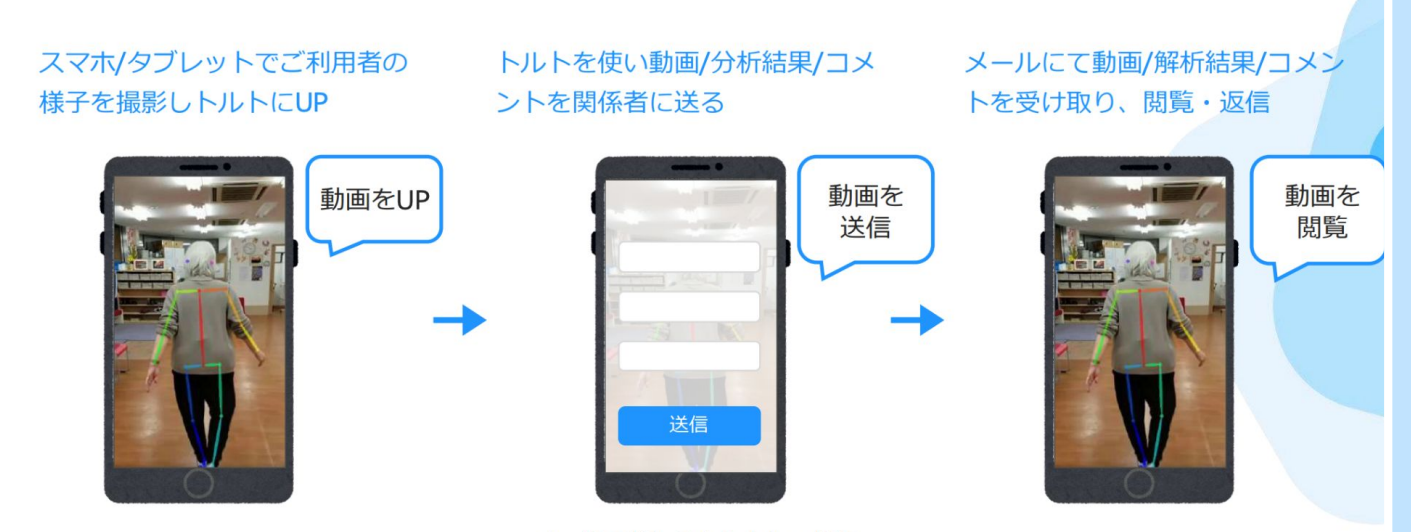

メールアドレスを入力して共有

# 共有機能の活用例

以下のような時に、共有機能を使うことで、関係者との 連携や、ご利用者さんのケアを高めることができます。

### 共有する際の活用例01

サービス担当者会議前にご利用者の動画を共有

サービス担当者会議の前に、ケアマネジャーへ事前に動画・解析結果を送ることで、ケアマネジャーは事前にご利用者の 直近の状態、利用時の様子等を知ることができます。 また、当日関係者で議論する議題(ネタ)にもなり実際の歩行状態を見ることで、より良い支援計画につながります。

- 送る物 歩行動画、本人の状態がわかる動画
- 送る時 サービス担当者会議の前 / 状況に変化があった時
- 送り先 ケアマネジャー

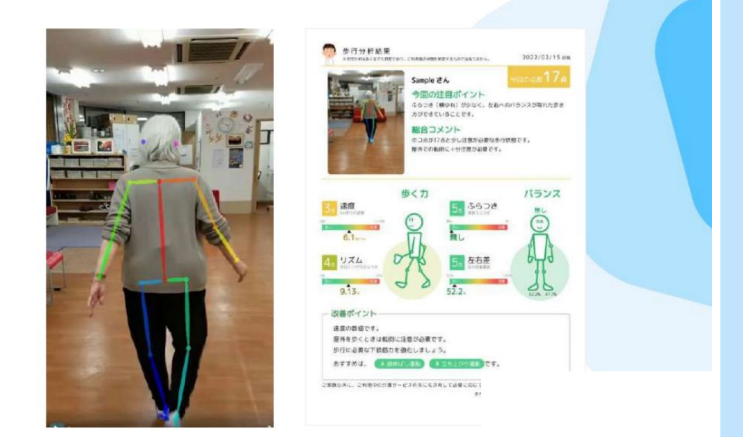

#### 共有する際の活用例02

家でもできる運動のやり方を動画で送る

家でもできる運動のやり方を動画をご家族に送ることで、家でもご利用者自身で運動ができます。また、ご家族も何 をしたらいいか不安を感じているため喜ばれます。

- 送る物 運動のやり方動画
- 送る時 いつでも
- 送り先 家族

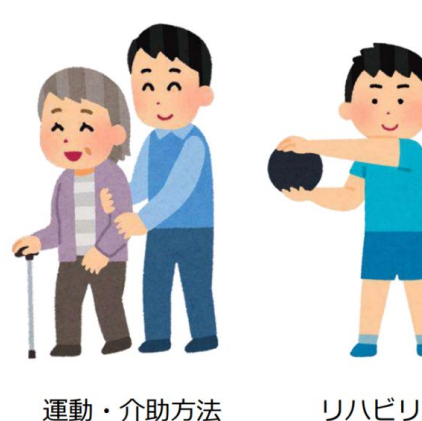

リハビリ運動

# 動画/レポートを共有する①

### まず、トルトにログインします。

| TORUTO                                |
|---------------------------------------|
| 日本語 v<br>アカウントにログイン<br>ユーザー名<br>パスワード |
| パスワードの変更はこちら<br>ログイン                  |
|                                       |

### 次に、右上の「\_Qークをクリックします。

| 🔁 トルト                  |                         |                          |                        |                           |                           | Q           |
|------------------------|-------------------------|--------------------------|------------------------|---------------------------|---------------------------|-------------|
| 最新の撮影動画                | Ð                       |                          |                        |                           |                           |             |
| 所属先が同じ人の撮影し            | た動画を最新順で表示しています。        |                          |                        |                           |                           |             |
| 18                     |                         |                          |                        |                           |                           |             |
| <b>なし(独歩)</b><br>小池テスト | なし (独歩)<br><sup>あ</sup> | なし(独歩)<br>2022年7月1日 歩行動画 | <b>ああああああ</b><br>松下 祥也 | なし(独歩)<br><sub>テスト2</sub> | なし(独歩)<br>2022/05/26 歩行動画 |             |
| 小池泰志                   | 松下 祥也                   | 松下 祥也                    |                        | 松下 祥也                     | 松下 祥也                     |             |
| お知らせ・共有                | 3                       |                          |                        |                           |                           |             |
| EXAホー<br>a             | -ムケアセンター静岡              |                          |                        |                           |                           | 6月16日16時39分 |
| EXAホ-                  | ームケアセンター静岡              |                          |                        |                           |                           | 6月16日16時38分 |
| aaa                    |                         |                          |                        |                           |                           |             |
|                        |                         |                          |                        |                           |                           |             |
|                        |                         |                          |                        |                           |                           |             |
|                        |                         |                          |                        |                           |                           |             |
| ホーム                    |                         |                          | 撮影                     |                           |                           | 動画          |

## 動画/レポートを共有する②

すると、「キーワードを入力」と出てくるので、 そこにご利用者さんの名前を入力します。

| × +                | ドを入力                                                                                                    |       | ٩ |  |
|--------------------|----------------------------------------------------------------------------------------------------|-------|---|--|
| 最新の撮影<br>市員先が何じ人の表 | <b>方面</b><br>影した知道を最新研で表示しています。                                                                                                    |       |   |  |
| なし (独歩)<br>テスト2    | دانها         دانها           دانها         دانها           دانها </th <th></th> <th></th> <th></th> |       |   |  |
| 松下 # 出<br>お知らせ・3   | 2024/04/20 2*13 NVM<br>松下符也<br><b>共有</b>                                                                                                    |       |   |  |
|                    |                                                                                                    | もっと見る |   |  |
|                    |                                                                                                    |       |   |  |
| <b>1</b>           |                                                                                                    |       |   |  |

登録したご利用者さんが出てくるので、ご利用者さんの 名前をクリックします。

| × テスト花子                        | Q    |
|--------------------------------|------|
| <b>グループ</b><br>マッチするグループがありません |      |
| 利用者/動画フォルダ                     |      |
| <b>デスト花子</b>                   | 3件 > |
| テスト花子                          | 2件 > |
|                                |      |
|                                |      |
|                                |      |
|                                |      |
|                                |      |
|                                |      |
|                                |      |

## 動画/レポートを共有する③

そうすると、利用者さんの投稿した動画を保管する 画面が出てきます。

| <b>२</b> २ ७ ४        | ० ≡              |
|-----------------------|------------------|
| <b>デスト花子</b>          | (12878) <b>:</b> |
| [⊙] テスト花子 の撮影をする      |                  |
| 6月29日                 |                  |
| あああ                   | Ø                |
| <b>あああああ</b><br>私下 祥也 |                  |
| 5月27日                 |                  |
| 2 Χτελή               |                  |
|                       | 取用               |

### 次に、今回共有したい動画を選択し右下の「共有」 ボタンをクリックします。

| <b>1</b> 1 1 1 1 1 1 1 1 1 1 1 1 1 1 1 1 1 1 | ۵ ≡     |
|----------------------------------------------|---------|
| テスト花子                                        | 同意済み :  |
| [ⓒ] テスト花子 の撮影をする                             |         |
| 6月29日                                        |         |
| あああ                                          | ľ       |
| <b>ああああああ</b><br>松下 葬也                       |         |
| 5月27日                                        |         |
| 🖉 メモを入力                                      |         |
|                                              |         |
|                                              | 再: → 共有 |
|                                              |         |

# 動画/レポートを共有する④

### 共有したい相手のお名前と、メールアドレスを 入力します。

| トルト                                                                                                  | ० ≡ |
|----------------------------------------------------------------------------------------------------|-----|
| 共有情報の入力                                                                                              |     |
| 共有相手1                                                                                                |     |
| 共有相手の氏名 🔗                                                                                            |     |
| 氏名を入力してください                                                                                          |     |
| 氏名に「さん」や「様」の吸称は入力しないでください                                                                            |     |
| 共有相手のメールアドレス 🕺                                                                                       |     |
| メールアドレスを入力してください                                                                                     |     |
|                                                                                                    |     |
| 共有相手を追加                                                                                              |     |
| 共有相手を追加                                                                                              |     |
| 共有相手を追加<br>共有動画<br>履影した動画およびコニュニケーションシートが共有されます。 歩行分析を行っていない場合は動画のみの共有となります。                         |     |
| 共有相手を追加<br>共有動画<br>興影した動画およびコニュニケーションシートが共有されます。 歩行分析を行っていない場合は動画のみの共有となります。<br>テスト花子さんの動画           |     |
| 共有相手を追加<br>機能した動画およびコニュニケーションシートが共有されます。歩行分析を行っていない場合は動画のみの共有となります。<br>テスト花子さんの動画<br>⋧ああああああ         |     |
| 共有相手を追加<br>舞艇した動画およびコニュニケーションシートが共有されます。歩行分析を行っていない場合は動画のみの共有となります。<br>テスト花子さんの動画<br>- ああああああ        |     |
| 共有相手を追加<br>難形した動画およびコニュニケーションシートが共有されます。歩行分析を行っていない場合は動画のみの共有となります。<br>テスト花子さんの動画<br>⋧ああああああ         |     |
| 共有相手を追加<br>実有動画<br>環形した動画はポジコニュニケーションシートが共有されます。歩行分析を行っていない場合は動画のみの共有となります。<br>テスト花子さんの動画<br>⊋ああああああ |     |

### 共有したい相手が複数いる場合は、画面中央の 「共有相手を追加」を押すことで、追加ができます。

| > トルト                     |         | Q :      |
|---------------------------|---------|----------|
| 有相手1                      |         |          |
| 共有相手の氏名 必须                |         |          |
| 氏名を入力してください               |         |          |
| 氏名に「さん」や「様」の敬称は入力しないでください |         | )        |
| 共有相手のメールアドレス 🕺            |         |          |
| メールアドレスを入力してください          |         |          |
|                           |         |          |
| 有相手2                      |         |          |
| 共有相手の氏名 必須                |         |          |
| 氏名を入力してください               |         |          |
| 氏名に「さん」や「櫟」の敬称は入力しないでください |         |          |
| 共有相手のメールアドレス 🌆            |         |          |
| メールアドレスを入力してください          |         |          |
|                           |         | 向 削除     |
|                           |         | () AND 1 |
|                           |         |          |
|                           | 共有相手を追加 |          |
|                           |         |          |

### 動画/レポートを共有する(5)

### コメントがある場合は記入し、URLの有効期限を 指定します。

※URLの有効期限とは、共有する動画をいつまで相手が見れる様にしておくかという期限です。

| 記載事項がある場合は記入してください。                                           |                                                  |
|---------------------------------------------------------------|--------------------------------------------------|
|                                                               |                                                  |
|                                                               |                                                  |
|                                                               |                                                  |
| URLの有効期限                                                      |                                                  |
| 1.週間                                                          |                                                  |
| 1 Adiro                                                       |                                                  |
| まちする際の注意重項                                                    |                                                  |
| J用者の同意を得た範囲内の共有(家族や利用者が利用するサービス事業者等への共有) であることをご確認ください。共有先が外国 | である場合、法令に基づく追加の手続が必要となることがあるため、ご自身の責任で確認・実施ください。 |
| 注意事項を確認しました。                                                  |                                                  |
|                                                               |                                                  |
| 1覧用のパスワードを自動生成しています。生成したパスワードは 受信側のメール に記載しています。              |                                                  |
|                                                               |                                                  |

### 共有する際の注意事項をよく読み、チェックを つけた後に、右下の「送信」をクリックすると、 送信完了となります。

| 記載争項かのる場合は記入                                                                                                    | <b>してください。</b>                                                                              |                                                           |  |
|----------------------------------------------------------------------------------------------------|---------------------------------------------------------------------------------------------|-----------------------------------------------------------|--|
| RLの有効期限                                                                                                    |                                                                                             |                                                           |  |
| 1週問                                                                                                    |                                                                                             |                                                           |  |
| THE REAL PROPERTY AND THE AVERAGE AND A DESCRIPTION OF A DESCRIPTION OF A | きたんりロッドバリロ・オスト ビュアポイダ・ホトナト マカススレナス地図ノビネル トナル                                                | - おん回っかえ迎み さんにせぶくつかって彼おさましたえるしがかえため ふりきっまだっかの 身体ください      |  |
| 〕注意:「項を確認しました。<br>第月のパスワードを自動生成してい                                                                                                    | 実験や利用者が利用するサービス事業者等への共有)であることをご確認ください。共有分<br>。<br>、<br>います。生成したパスワードは 受信能のメール に記載しています。     | が外国である場合、法令に基づく追加の手続が必要となることがあるため、ご自身の責任で確認・実施ください。       |  |
| <ul> <li>注意:項を確認しました。</li> <li>第8000(29)に約1000(10)</li> <li>第8000(20) 「ドを自動生成してい</li> </ul>                                                                                                    | は数や利用者が利用するサービス事業者等への共有)であることをご確認ください。共有方<br>。<br>います。生成したパスワードは 受信器のメール に記載しています。<br>キャンセル | が外国である場合、法令に基づく追加の手続が必要となることがあるため、ご自身の責任で確認・実施ください。<br>送信 |  |

# 共有した動画の視聴方法①

### 共有されたお相手は、ご指定のメールアドレスに トルト運営事務局から以下の様なURLが送られます。

下記6桁のパスワードを入力し動画を確認してください。 入力ミスしないためにパスワードのコピーを推奨します。

■パスワード 837355

■動画を確認する

https://u23850721.ct.sendgrid.net/ls/click?upn=0GhBrcJLZktz3-2Bu52aVvzn2wEQ6YFhE2beOYH7VGRj9jR8scJc2Rp9uMm81if0xrQHl5rdtl9JKS81HSBBMsec-2BIrYWRZ7KZ7x5F3AjU4Rk-3D8aJs\_EHGNzZITnCkqH-2BRCTdVirPaQOlzgvbyNDKyx092CPnsvtnH3T80jcgucjcdFPM22LU3LIIBYVPEDou5E8U7IfFg2hPPBAI-2FITJOgNTMBMIN9p-2BoDNr2sg4HdgvQelx-2FRCDIql8i-2F8tLt1Te4-2FhTfwrJf-2F6Nf1hDl4YZ7ypEiXzotgsqY3Ms3-2B7s5SW518leXv1Z3-2FAr3G9odaR3dHefCc55CUc9t1cuHVLN68AdFpuE-3D

URL有効期限: 2022年7月13日(水) 15:31 まで

### URLを押すと、以下の様な画面に遷移します。

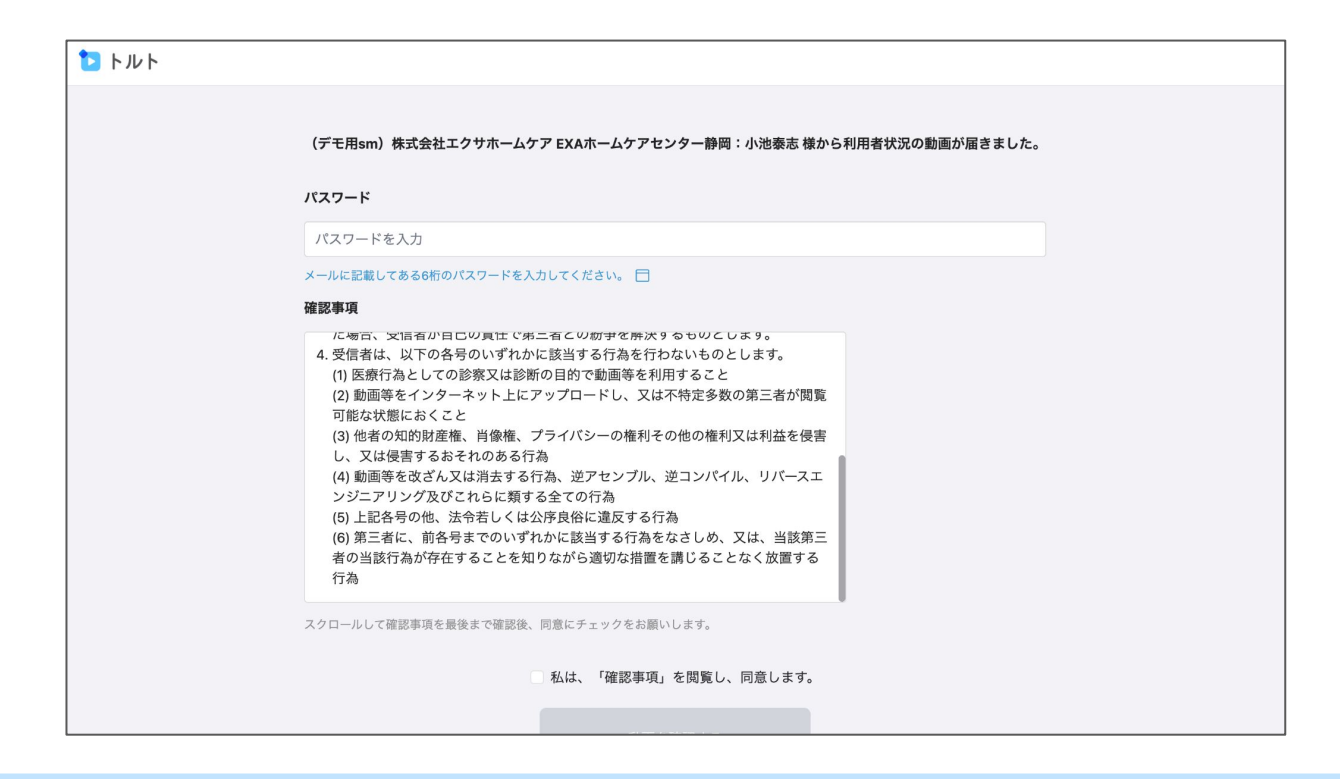

# 共有した動画の視聴方法②

メールに記載されているパスワードを入力し、 確認事項をよく読んだのちに同意した上で、 「動画を確認する」をクリックします。

| メールに記載してある6桁                                                                                                    | 行のパスワードを入力してください。 🗖                                                                                                    |   |
|----------------------------------------------------------------------------------------------------|----------------------------------------------------------------------------------------------------|---|
| 確認事項                                                                                                    |                                                                                                    |   |
| に場合、又信者は、以下の<br>(1) 医療行為とし<br>(2) 動画等をイン<br>可能な状態におく<br>(3) 他者の知的財<br>し、又は侵害する<br>(4) 動画等を改ざ<br>ンジニアリング及<br>(5) 上記各号の他<br>(6) 第三者に、前<br>者の当該行為が有<br>行為 | **日にし買はて第二者との助手を辨決するものとします。<br>な者号のいずれかに該当する行為を行わないものとします。<br>ての診察又は診断の目的で動画等を利用すること<br>ターネット上にアップロードし、又は不特定多数の第三者が閲覧<br>こと<br>産権、肖像権、プライバシーの権利その他の権利又は利益を侵害<br>ちんぞれのある行為<br>ん又は消去する行為、逆アセンブル、逆コンパイル、リバースエ<br>なびこれらに類する全ての行為<br>各号までのいずれかに該当する行為各<br>各号までのいずれかに該当する行為各なさしめ、又は、当該第三<br>評在することを知りながら適切な措置を講じることなく放置する |   |
| スクロールして確認事項                                                                                                    | ▼ を最後まで確認後、同意にチェックをお願いします。                                                                                                    |   |
|                                                                                                    | 🕑 私は、「確認事項」を閲覧し、同意します。                                                                                                    | _ |
|                                                                                                    | 動画を確認する                                                                                                    |   |

### すると、この様な画面になるので、視聴したい動画 を選択します。

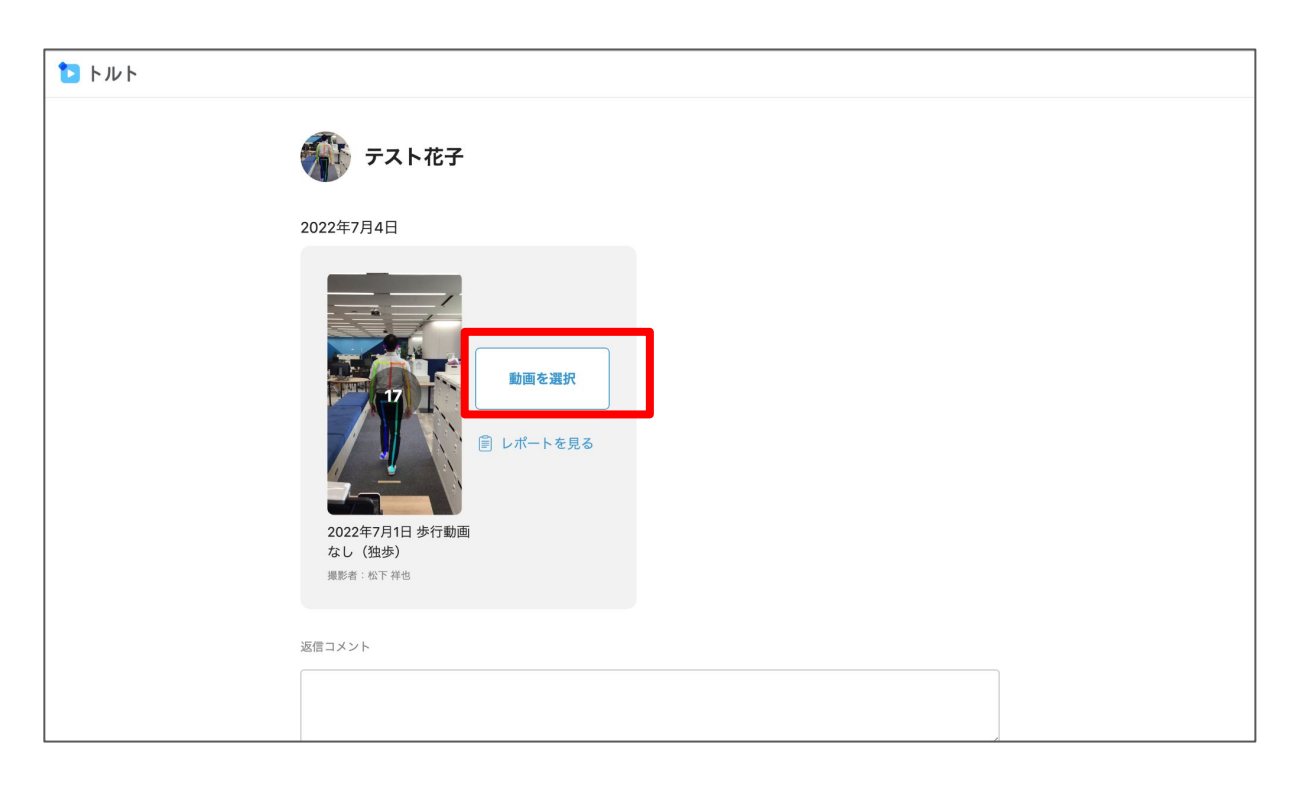

# 共有した動画の視聴方法③

動画を選択すると、画面中央下に、「動画を見る」 が表示されるので、クリックします。

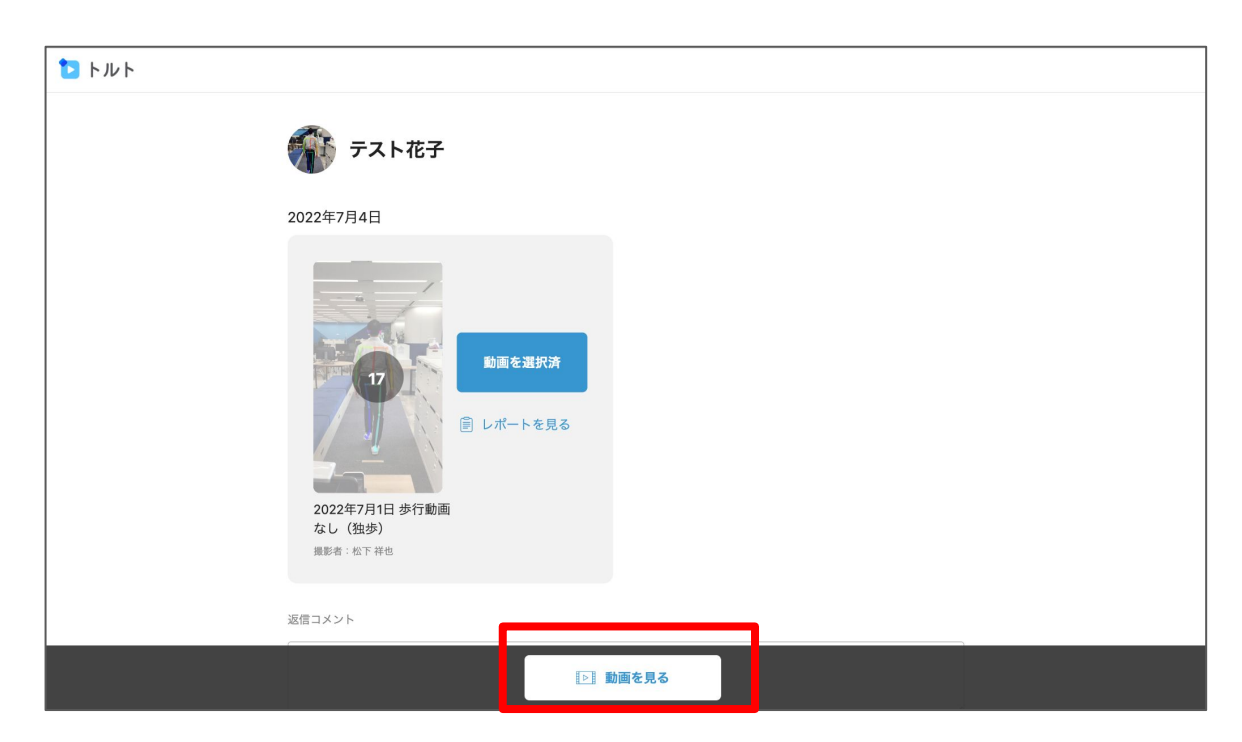

すると、動画が再生されます。 また、評価の点数も合わせて表示されます。

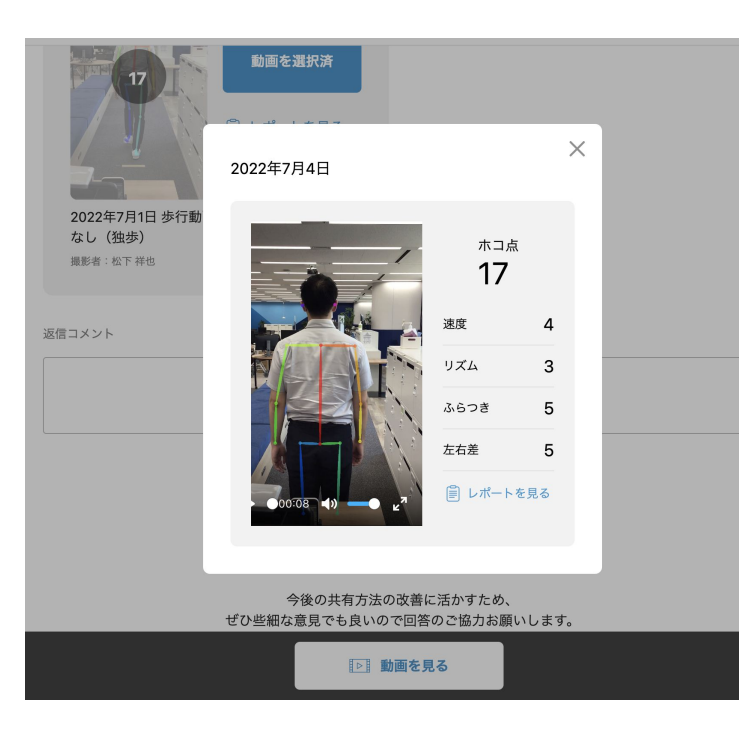

# 共有したレポートの確認方法

分析結果のレポートが、「レポートを見る」のボタン から確認することができます。

| <b>1</b> + JU + | デスト花子                                                                              |
|-----------------|------------------------------------------------------------------------------------|
|                 | 2022年7月3日<br>画面を選択<br>画面を選択<br>座 レポートを見る<br>2022年7月1日 歩行動画<br>なし (独歩)<br>興邦: 松下 祥也 |
|                 | 返信コメント                                                                             |

### ボタンを押すとPDFが発行され、レポートを確認 することができます。

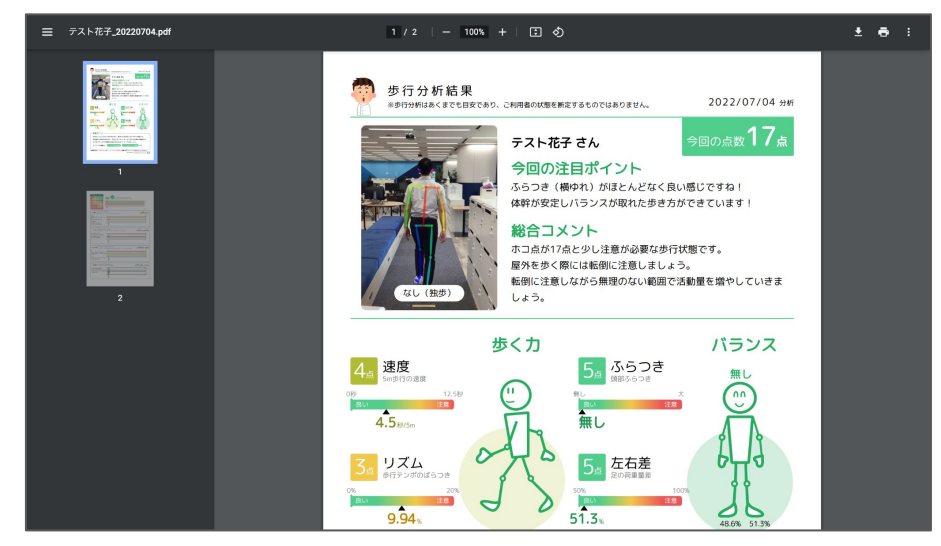

LINEで共有できる簡易共有もあります。詳しくは<u>サポー</u> <u>トサイト</u>をご覧ください